## Deleting a repository

Warning: These steps will permanently delete the repository, wiki, issues, and comments. This action cannot be undone.
Please also keep in mind that:
Deleting a private repository will delete all of its forks.
Deleting a public repository will not delete its forks.
Deleting all of your private repositories will not downgrade your account to a Free plan.
Forks of private repositories don't count against the allotted private repositories for your payment plan.

For more information, see "What happens to forks when a repository is deleted or changes visibility".

**1** On GitHub, navigate to the main page of the repository.

2 In the repository's right sidebar, click **\$ Settings**.

**3** Under Danger Zone, click **Delete this repository**.

## **4** Read the warnings.

- **5** To verify that you're deleting the correct repository, type the name of the repository you want to delete.
- 6 Click I understand the consequences, delete this repository.

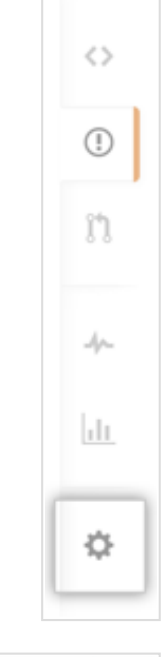

| Make this repository private<br>Press uppade your plan to make this repository private                   |                       |
|----------------------------------------------------------------------------------------------------|-----------------------|
| Transfer Ownership<br>Transfer His reports acceller user or an arganization where you have admin rights. | Tunaho                |
| Delete this repository<br>Once you delete a receiption, there is no using back.                          | Online Dis repository |

| Are you ABSOLUTELY sure?                                                                                                    | ٥       |
|----------------------------------------------------------------------------------------------------|---------|
| Unexpected bed things will happen if you don't read this!                                                                                                    |         |
| This action CANNOT be undone. This will delete the [hosman/d<br>repository, wiki, issues, and comments permanently.<br>Please type in the name of the repository to confirm. | arkzoom |
|                                                                                                    |         |
| I understand the consequences, delete this repositor                                                                                                    | Y       |
|                                                                                                    | _       |